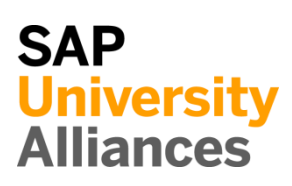

### FI 1: Anzeigen Kontenplan und Sachkonto

| <b>Zeit</b> 10 Min. |
|---------------------|
|                     |
|                     |
| Kontenplan          |
| Einstieg            |
|                     |
|                     |

In der Sicht *Sachkontenstammdaten verwalten* klicken Sie im Feld *Kontenplan* auf das Werthilfe-Symbol [].

| < SAP           | Sachkontenstammdaten verwalten 🔻                                                                                                    | Q @ U                                   |
|-----------------|----------------------------------------------------------------------------------------------------|-----------------------------------------|
| Standard $\lor$ |                                                                                                    | Protokolle anzeigen Filter ausblenden 📝 |
| Suchen          | Kontenplan:*     Sachkonto:       Q     Image: Contenplan: Contenplan | Sachkontoart: Sicht:*                   |
| Kurztext:       | C                                                                                                    | Filter anpassen (1) Start               |

Im sich öffnenden Popup erhalten Sie eine Übersicht über alle vorhandenen Kontenpläne. Hier sind diverse Beispiele für landesspezifische Kontenpläne zu sehen, die für das jeweilige Land strukturiert sind.

|                                                                                                    | Kontenplan | Bezeichnung                                                                                                    |          |
|----------------------------------------------------------------------------------------------------|------------|----------------------------------------------------------------------------------------------------|----------|
|                                                                                                    | 0MB1       | IS-B Musterbank Deutschland                                                                                                    |          |
|                                                                                                    | 0MB2       |                                                                                                    |          |
|                                                                                                    | BKMG       | Bankenkontenplan Multi-GAAP                                                                                                    |          |
|                                                                                                    | CABE       | Kontenplan Belgien                                                                                                    |          |
|                                                                                                    | CACH       | Kontenplan Schweiz                                                                                                    |          |
|                                                                                                    | CACN       | Kontenplan China                                                                                                    |          |
|                                                                                                    | CACO       | Musterkontenplan für Kolumbien                                                                                                    |          |
|                                                                                                    |            |                                                                                                    |          |
| Sie oben link<br>auszuführen.                                                                                           | cacz       | Kontenplan Tschechische Republik                                                                                                    | art) um  |
| Sie oben link<br>auszuführen.                                                                                           | cacz       | Kontenplan Tschechische Republik                                                                                                    | art um   |
| Sie oben link<br>auszuführen.<br>htenplan                                                                               | CACZ       | Kontenplan Tschechische Republik                                                                                                    | art um   |
| Sie oben link<br>auszuführen.<br>htenplan<br>:hen und auswählen                                                         | CACZ       | Kontenplan Tschechische Republik                                                                                                    | art um   |
| Sie oben link<br>auszuführen.<br>ntenplan<br>chen und auswählen E                                                       | CACZ       | Kontenplan Tschechische Republik         eld GL00 ein und drücken Sie         St         X Q         Filter ausblende         Bezeichnung: | art um   |
| Sie oben link<br>auszuführen.<br>ntenplan<br>chen und auswählen E<br>LOO<br>ttenplan:                                   | CACZ       | Kontenplan Tschechische Republik         Eld GL00 ein und drücken Sie         St         Filter ausblende         Bezeichnung:             | art um   |
| Sie oben link<br>auszuführen.<br>ntenplan<br>chen und auswählen E<br>LOO<br>tenplan:<br>mente (1)                       | CACZ       | Kontenplan Tschechische Republik         eld GL00 ein und drücken Sie         x< Q                                                         | en Start |
| Sie oben link<br>auszuführen.<br>ntenplan<br>chen und auswählen E<br>LOO<br>ntenplan:<br>mente (1)<br>Konten Bezeichnur | CACZ       | Kontenplan Tschechische Republik                                                                                                    | art um   |

Stellen Sie sicher, dass im Feld Sicht Kontenplansicht ausgewählt ist. Sollte

dies nicht der Fall sein, wählen Sie diesen Eintrag im Dropdown aus.

GL00

ок

Kontenplansicht

Drücken Sie auf Start um alle Sachkonten anzuzeigen, die dem Kontenplan *GL00* zugeordnet sind.

| Sa | achkonten (309) St   | andard* 🗸 Beschreibu | ngssprache wechs | eln: Deutsch  | Кор                  | pieren Massenänderung | 000 |
|----|----------------------|----------------------|------------------|---------------|----------------------|-----------------------|-----|
|    | Sachkonto externe ID | Kurztext             | Kontenplan       | Sachkontoart  | Für Buchung gesperrt | Zum Löschen vorgem.   |     |
|    | 0100000              | Konzessionen         | GL00             | Bestandskonto | Nein                 | Nein                  | >   |
|    | 0135000              | Softwarekauf         | GL00             | Bestandskonto | Nein                 | Nein                  | >   |
|    | 0143000              | Immat. Vermögen      | GL00             | Bestandskonto | Nein                 | Nein                  | >   |
|    | 0144000              | SW-Entwicklung       | GL00             | Bestandskonto | Nein                 | Nein                  | >   |
|    | 0200000              | Grundstücke mit Bau  | GL00             | Bestandskonto | Nein                 | Nein                  | >   |
|    | 0210000              | Grundstücke ohne Bau | GL00             | Bestandskonto | Nein                 | Nein                  | >   |
|    | 0215000              | Unbebaute Grundst.   | GL00             | Bestandskonto | Nein                 | Nein                  | >   |
|    | 0240000              | Geschäftsbauten      | GL00             | Bestandskonto | Nein                 | Nein                  | >   |
|    | 0400000              | Anlagen und Masch.   | GL00             | Bestandskonto | Nein                 | Nein                  | >   |
|    | 0420000              | Technische Anlagen   | GL00             | Bestandskonto | Nein                 | Nein                  | >   |
|    | 0500000              | Andere Anlagen       | GL00             | Bestandskonto | Nein                 | Nein                  | >   |
|    | 0520000              | PKW                  | GL00             | Bestandskonto | Nein                 | Nein                  | >   |
|    | 0540000              | LKW                  | GL00             | Bestandskonto | Nein                 | Nein                  | >   |
|    | 0560000              | Sonst. Transport     | GL00             | Bestandskonto | Nein                 | Nein                  | >   |
|    | 0630000              | Betriebsausstattung  | GL00             | Bestandskonto | Nein                 | Nein                  | >   |
|    | 0650000              | Büroeinrichtung      | GL00             | Bestandskonto | Nein                 | Nein                  | >   |
|    | 0700000              | Geleist. Anzahlungen | GL00             | Bestandskonto | Nein                 | Nein                  | >   |
|    | 0800000              | Anteile Unternehmen  | GL00             | Bestandskonto | Nein                 | Nein                  | >   |
|    | 0850000              | Beteil. Kapitalges.  | GL00             | Bestandskonto | Nein                 | Nein                  | >   |
|    | 1000000              | Rohstoffe            | GL00             | Bestandskonto | Nein                 | Nein                  | >   |

Sie erhalten einen Eindruck, wie viele verschiedene Sachkonten existieren und wofür diese verwendet werden. Beispiele sind *Softwarekauf*, *PKW* sowie *Rohstoffe*.

Aufgrund der Menge an Konten können Sie die Ansicht nach Bedarf filtern. Klicken Sie dazu im Kopfbereich im Feld *Sachkonto* auf das Werthilfe-Symbol  $\square$ .

Im Popup *Sachkonto* wählen Sie den Reiter *Bedingungen definieren*. Wählen Sie für die erste Bedingung als Kriterium **enthält** aus und geben Sie als Wert **1100000** ein.

| Sachkonto            |                            |   |
|----------------------|----------------------------|---|
| Suchen und auswählen | Bedingungen definieren (1) |   |
| Sachkonto            | V 1100000<br>Hinzufügen    | × |

Drücken Sie auf <sup>Hinzufügen</sup> um weitere Bedingungen anzugeben. Wiederholen Sie diesen Prozess und nehmen Sie folgenden Bedingungen auf:

| Kriterium | Wert    |
|-----------|---------|
| enthält   | 1800000 |
| enthält   | 4200000 |
| enthält   | 7510000 |

Bedingungen definieren enthält 1100000

| enthält | 8000000 |
|---------|---------|
| enthält | 9100000 |

Drücken Sie ok um Ihre Eingaben zu übernehmen und anschließend start um die Suche mit den neuen Suchkriterien auszuführen.

Tragen Sie in die nachfolgende Tabelle die Kurztexte und die Arten aller ausgewählten Sachkonten ein.

| Sachkonto | Kurztext | Sachkontenart |
|-----------|----------|---------------|
| 1100000   |          |               |
| 1800000   |          |               |
| 4200000   |          |               |
| 7510000   |          |               |
| 8000000   |          |               |
| 9100000   |          |               |

Klicken Sie am Ende der Zeile des Sachkontos *1100000* auf das Symbol für weitere Details.

| 1100000                  |                                  |                        | Bearbeiten Kopieren            |
|--------------------------|----------------------------------|------------------------|--------------------------------|
| Fertige Erzeugnisse      |                                  |                        |                                |
| Allgemein \vee 🛛 Buchu   | ingskreisdaten Controlling-Daten | Verwendungsnachweis $$ |                                |
| Grundlegende Inform      | ationen                          |                        |                                |
| Steuerung                |                                  | Beschreibung in Pfle   | egesprache (EN)                |
| Kontenplan:              | GL00 (Global Bike Group)         | Kurztext:              | Finished goods                 |
| Sachkontoart:            | Bestandskonto                    | Sachkontenlangtext:    | Finished goods and merchandise |
| Kontengruppe:            | 01 (Umlaufvermögenskonten)       |                        | (inventories)                  |
| Konsolidierungsdate      | 'n                               | Verwaltung             |                                |
| Partnergesellsch.Nr.:    | -                                | Angelegt am:           | 17.08.2021                     |
|                          |                                  | Angelegt von:          | CREICH                         |
|                          |                                  | Konzernkontenplan:     | -                              |
| Sonstige                 |                                  |                        |                                |
| Für Anlegen<br>gesperrt: | Nein                             |                        |                                |
| Für Buchung<br>gesperrt: | Nein                             |                        |                                |
| Für Planung<br>gesperrt: | Nein                             |                        |                                |
| Zum Löschen<br>vorgem.:  | Nein                             |                        |                                |
| Sachkto nicht verw.:     | Nein                             |                        |                                |
|                          |                                  |                        |                                |
| elcher Sach              | kontoart ist das Sao             | chkonto zugeordi       | net?                           |
|                          |                                  | C C                    |                                |
|                          |                                  |                        |                                |
|                          |                                  |                        |                                |

| Welcher Kontengruppe ist das Sachkonto zugeordnet?                                                                                                |
|----------------------------------------------------------------------------------------------------|
|                                                                                                    |
| Welchen Buchungskreisen ist dieses Sachkonto zugeordnet?                                                                                          |
|                                                                                                    |
| Notieren Sie die Unterschiede zwischen dem deutschen und amerikanischen Buchungskreis!                                                            |
|                                                                                                    |
|                                                                                                    |
| Klicken Sie auf $\checkmark$ um zur Liste der Sachkonten zurückzukehren. Sie können sich gern andere Sachkontendetails ansehen, wenn Sie möchten. |
| Klicken Sie auf <sup>SAPT</sup> um zum SAP Fiori Launchpad zurückzukehren.                                                                        |
|                                                                                                    |

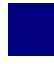

# FI 2: Anzeigen Bilanz/GuV

| Aufgabe Lassen Sie sich eine Bilanz/GuV anzeigen.                                                                                                    | <b>Zeit</b> 10 Min.  |
|----------------------------------------------------------------------------------------------------|----------------------|
| <b>Beschreibung</b> Nutzen Sie das SAP Fiori Launchpad zur Anzeige einer Bilanz/GuV.                                                                                                    |                      |
| Name (Stelle) Shuyuan Chen (Leiter der Buchhaltung)                                                                                                    |                      |
|                                                                                                    |                      |
| Bei der <i>Bilanz-/GuV-Struktur</i> handelt es sich in SAP um eine hierarchische Anordnung von Sachkonten.                                                                                                    | Bilanz-/GuV-Struktur |
| Die Anordnung kann nach gesetzlichen Gliederungsvorschriften erfolgen,<br>nach denen Sie Ihre Bilanz sowie Gewinn- und Verlustrechnung erstellen. Es<br>kann sich aber auch um eine beliebige Anordnung handeln.                                               |                      |
| Sie benötigen eine Bilanz- und GuV-Struktur für folgende Funktionen:                                                                                                    |                      |
| <ul> <li>zum Erstellen und Drucken der Bilanz und der GuV</li> <li>zum Ausführen verschiedener Auswertungen, z. B. einer strukturierten<br/>Saldenliste</li> <li>als Grundlage für die Planung in der Hauptbuchhaltung</li> </ul>                              |                      |
| Sie können unterschiedliche Bilanz-/GuV-Strukturen definieren. Dies ist<br>erforderlich, wenn Sie die Bilanz und Gewinn- und Verlustrechnung nach<br>unterschiedlichen Gliederungsschemata erstellen wollen.                                                   |                      |
| Nutzen Sie im Bereich <i>Finanzwesen</i> zum Beispiel auf der Seite <i>Kreditorenbuchhaltung</i> in der Rolle <i>Leiter der Buchhaltung</i> die App <i>Bilanz/GuV</i> .                                                                                        | Einstieg             |
| Bilanz/GuV                                                                                                    |                      |
| <del>s</del> <del>s</del>                                                                                                    |                      |
| Tragen Sie in der Sicht <i>Bilanz/GuV</i> im Feld <i>Buchungskreis</i> <b>US00</b> sowie im Feld <i>Bilanz/GuV-Struktur</i> <b>G000</b> ein. Die Währung wird automatisch anhand des gewählten Buchungskreises ermittelt. Setzen Sie die <i>Endneriode</i> auf | US00<br>G000         |
| <b>08/2021</b> und die <i>Vergleichsperiode</i> auf <b>08/2020</b> .                                                                                                    | 08/2021<br>08/2020   |

#### ÜBUNG

| en (7)     |
|------------|
|            |
|            |
| × 6        |
| 🗸 🔀        |
| Ive Abweic |
|            |

Sie sehen die aufsummierten Periodensalden auf oberster Hierarchieebene.

**Hinweis** Ihre Ansicht/Zahlen werden ggf. vom Screenshot abweichen. Diese sind abhängig von der Anzahl der Aufgaben und Fallstudien, die bisher in dem Mandanten absolviert wurden.

Klicken Sie auf ≥ um die Ansicht vollständig zu expandieren. Sie können nun alle bebuchten Sachkonten sehen sowie deren jeweiliges Periodensaldo.

| Beschreibung                                    | Sachkonto | Periodensaldo         | Vergleichssal | Absolute Abweichung   |
|-------------------------------------------------|-----------|-----------------------|---------------|-----------------------|
| ✓ Assets                                        |           | -355,489,500.00 USD   | 0.00 USD      | -355,489,500.00 USD   |
| ✓ 1 Current Assets                              |           | -355,489,500.00 USD   | 0.00 USD      | -355,489,500.00 USD   |
| Roh-, Hilfs- und Betriebsstoffe (Bestand)       | 1000000   | 6,009,500.00 USD      | 0.00 USD      | 6,009,500.00 USD      |
| Unfertige Erzeugnisse, unfertige Leistungen     | 1040000   | 915,465,500.00 USD    | 0.00 USD      | 915,465,500.00 USD    |
| Fertige Erzeugnisse und Waren (Bestand)         | 1100000   | -1,277,509,500.00 USD | 0.00 USD      | -1,277,509,500.00 USD |
| Waren (Bestand)                                 | 1140000   | 505,250.00 USD        | 0.00 USD      | 505,250.00 USD        |
| Bank 1                                          | 1810000   | -5,250.00 USD         | 0.00 USD      | -5,250.00 USD         |
| Bank 2                                          | 1820000   | 45,000.00 USD         | 0.00 USD      | 45,000.00 USD         |
| <ul> <li>Profit &amp; Loss Statement</li> </ul> |           | 355,489,500.00 USD    | 0.00 USD      | 355,489,500.00 USD    |
| ✓ Revenues                                      |           | -45,000.00 USD        | 0.00 USD      | -45,000.00 USD        |
| Umsatzerlöse                                    | 4000000   | -45,000.00 USD        | 0.00 USD      | -45,000.00 USD        |
| ✓ Expenditure                                   |           | 355,534,500.00 USD    | 0.00 USD      | 355,534,500.00 USD    |
| Sonstige betriebliche Aufwendungen              | 6300000   | 355,513,500.00 USD    | 0.00 USD      | 355,513,500.00 USD    |
| Umsatzkosten                                    | 6993000   | 21,000.00 USD         | 0.00 USD      | 21,000.00 USD         |
| <b>~</b>                                        |           | 0.00 USD              | 0.00 USD      | 0.00 USD              |
| US00 Berechnetes Ergebnis                       |           | 0.00 USD              | 0.00 USD      | 0.00 USD              |

**Hinweis** Sie erkennen schnell, dass diese Bilanz und GuV kein typisches Bild einer mittelständischen Unternehmung darstellen. Das liegt daran, dass diese Lernumgebung es bis zu 1000 Nutzern erlaubt, Prozesse in SAP S/4HANA durchzuführen und die notwendigen Lernsituationen vielfach vorbereitet sind.

Klicken Sie auf <sup>SAP</sup> um zum SAP Fiori Launchpad zurückzukehren.

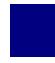

## FI 3: Überprüfen Abstimmkonto

| Aufgabe Lassen Sie sich ein Abstimmkonto anzeigen.                                                                                                    | <b>Zeit</b> 10 Min.    |
|----------------------------------------------------------------------------------------------------|------------------------|
| <b>Beschreibung</b> Nutzen Sie das SAP Fiori Launchpad um sich eine Buchung<br>auf einem Debitorenkonto anzuschauen. Nachdem Sie die Buchung im<br>Nebenbuch geprüft haben, sollen Sie sich den entsprechenden Eintrag im<br>Hauptbuch anschauen.                                                                                                    |                        |
| Name (Stelle) Shuyuan Chen (Leiter der Buchhaltung)                                                                                                    |                        |
| Im SAP-System werden Buchungen in der Nebenbuchhaltung zeitgleich im<br>Hauptbuch mitgebucht. Im Hauptbuch werden für jede Nebenbuchhaltung<br><i>Abstimmkonten</i> geführt. Dies ist eine Voraussetzung dafür, dass jederzeit eine<br>Bilanz und Gewinn- und Verlustrechnung erstellt werden kann. Summen aus<br>der Nebenbuchhaltung müssen vor der Bilanzerstellung nicht mehr explizit in<br>die Hauptbuchhaltung übertragen werden.                     | Abstimmkonto           |
| Öffnen Sie im Bereich <i>Finanzwesen</i> auf der Seite <i>Debitorenbuchhaltung</i> in der Rolle <i>Leiter der Buchhaltung</i> die App <i>Debitorensalden anzeigen</i> .                                                                                                    | Einstieg               |
| Debitorensalden<br>anzeigen                                                                                                    |                        |
| Geben Sie in das Feld Debitor 129997 (Beantown Bikes) ein, als         Buchungskreis US00 und als Geschäftsjahr 2021. Vergleichen Sie Ihre         Eingaben mit dem Screenshot unten und klicken Sie dann auf Start.         Standard* ∨         Debitor:       Buchungskreis:*         Geschäftsjahr:*         129997 (BE ×         Im Bild Debitorensalden anzeigen sehen Sie im August 2021 einen Eintrag in der Spalte Soll und eine in der Spalte Haben | 129997<br>US00<br>2021 |

#### ÜBUNG

| SALDEN      | SONDERHAUPTBUCH | VERGLEICHEN |       |                   |           |                  |
|-------------|-----------------|-------------|-------|-------------------|-----------|------------------|
| Währung: US | SD              |             |       |                   |           | <b>(</b>         |
| Periode     | Soll            | Haben       | Saldo | Kumulierter Saldo | Verkauf   | Kalkulatorischer |
| Anfangs     |                 |             |       |                   |           |                  |
| 01          |                 |             |       |                   |           |                  |
| 02          |                 |             |       |                   |           |                  |
| 03          |                 |             |       |                   |           |                  |
| 04          |                 |             |       |                   |           |                  |
| 05          |                 |             |       |                   |           |                  |
| 06          |                 |             |       |                   |           |                  |
| 07          |                 |             |       |                   |           |                  |
| 08          | 24.000,00       | 24.000,00   |       |                   | 24.000,00 |                  |
| 09          |                 |             |       |                   |           |                  |

Klicken Sie auf den Betrag in der *Soll-Spalte*. Sie werden dadurch zur App *Debitorenposten bearbeiten* weitergeleitet. Dort wurden alle relevanten Selektionskriterien bereits automatisch eingetragen.

| Standard* $\checkmark$ |    |                |    | Massenänderungsprotol   | kolle | anzeigen  | Filter ausblend | len [/] |
|------------------------|----|----------------|----|-------------------------|-------|-----------|-----------------|---------|
| Debitorname:           | CP | Buchungskreis: | CP | Status:*<br>Alle Posten | ~     | Buchungs  | datum:          | C       |
| Art des Postens:*      | ~  | Geschäftsjahr: | C  | Periode:                | CP    | Soll/Habe | n:              | ~       |
|                        |    |                |    |                         |       | Filter    | anpassen (7)    | Start   |

Sie bekommen mehr Informationen über die Buchung wie das *Belegdatum*, *Belegnummer* und *Belegart*.

| Posten (1) Standard* V Einzelposten bearbeiten |             |               |         |            |                    |   | Korresp       |   |             |        |
|------------------------------------------------|-------------|---------------|---------|------------|--------------------|---|---------------|---|-------------|--------|
| 5                                              | Debitorname | Buchungskreis | Ausglei | Zuordnung  | Buchungsbelegdatum | Ŧ | Buchungsbeleg | Ŧ | Buchungsbel | legart |
|                                                | 129997      | US00          |         | 0090000000 | 23.08.2021         |   | 9000000       |   | RV          |        |

Klicken Sie oben links solange auf  $\checkmark$ , bis Sie zur Ansicht *Debitorensalden anzeigen* zurückgelangen. Wählen Sie dort in der Zeile für August (08) durch einen Klick auf den Betrag in der zweiten Spalte die korrespondierende Habenbuchung aus.

| Debitorname:                                           | Buchungskreis:   | Status:*     Alle Posten      ✓ | Buchungsdatum:            |
|--------------------------------------------------------|------------------|---------------------------------|---------------------------|
| Art des Postens:*           Normale Posten ×         V | Geschäftsjahr:   | Periode:                        | Soll/Haben:               |
|                                                        |                  |                                 | Filter anpassen (7) Start |
| Wie lautet die Bele                                    | gnummer des Ausg | leichsbelegs?                   |                           |

Was könnte die Buchungsbelegart DZ im SAP-System bedeuten?

Klicken Sie auf **SAP** um zum SAP Fiori Launchpad zurückzukehren.